## Students can change their own passwords by logging into a district computer (returning students):

- 1. Press Ctrl, Alt, Delete keys on the computer keyboard at the same time.
- 2. Select "Change Password."
- 3. Change the password.